# 1º PRÊMIO DE VÍDEOS EDUCATIVOS DE FPR E PS Tutorial para envio do vídeo via WeTransfer.com

Sistema FAEP/SENAR-PR Coordenação de Comunicação Social

2020

## SUMÁRIO

| 1. | VALIDAR INSCRIÇÃO                 | 3   |
|----|-----------------------------------|-----|
| 2. | O WETRANSFER                      | 3   |
| 3. | COMO FUNCIONA                     | 4   |
|    | 3.1. Envio através de <i>link</i> | 6   |
| 4. | CONSIDERAÇÕES FINAIS              | .10 |

#### 1. VALIDAR INSCRIÇÃO

O vídeo deverá ser enviado para o e-mail <u>tecnico@senarpr.org.br</u> e deve seguir o padrão demonstrado a seguir:

 No cabeçalho do e-mail no campo 'Assunto', inserir o seu nome completo e o tema do vídeo que foi gerado;

| Enviar  |   | U      | 2     | 00     | \$∕     | 1     | 1     | 2     | Opções  | 0 |
|---------|---|--------|-------|--------|---------|-------|-------|-------|---------|---|
| Para    |   | tecnie | co@se | narpr. | org.br  |       |       |       |         |   |
|         |   |        |       |        |         |       |       |       |         |   |
| Cc      |   |        |       |        |         |       |       |       |         |   |
| Assunto | : |        | ME CO | MPLET  | [O] Ten | na do | vídeo | a ser | enviado |   |

- No 'corpo' do e-mail, é extremamente necessário que constem as informações:
  - Nome completo;
  - CPF;
  - Cidade;
  - $\circ$  Telefone;
  - Curso (s) que ministra;
  - Link do WeTransfer.

Após enviar o conteúdo, aguarde confirmação da inscrição pelo Departamento Técnico em resposta ao seu e-mail e novas instruções.

O '*link* do WeTransfer' é o mecanismo que será utilizado para encaminhamento dos vídeos devido ao limite dados que se pode transferir através dele, pois vídeos tendem a ser arquivos mais pesados e acabam não sendo enviados devido ao seu tamanho. Por isso, a equipe do SENAR-PR preparou este tutorial para que você consiga efetuar esta tarefa facilmente.

A seguir, explicamos como funciona a ferramenta WeTransfer e como gerar este *link* passo a passo.

#### 2. O WETRANSFER

O site WeTransfer foi criado como ferramenta de compartilhamento de dados através da internet, sem a necessidade de uso de um *hardware* externo (*pen-drive*, CD, DVD, HD externo, etc.) e de forma fácil e rápida. É ideal para quem

precisa enviar um volume muito grande de dados de uma só vez para algum destinatário.

A plataforma possui modalidade gratuita (quadro da esquerda) e paga (quadro da direita): a principal diferença é o volume de dados a serem transferidos e o período em que eles ficarão disponíveis para acesso e *download*.

Além da versão *web*, o WeTransfer também oferece o serviço através de aplicativos disponíveis para Android e IOS.

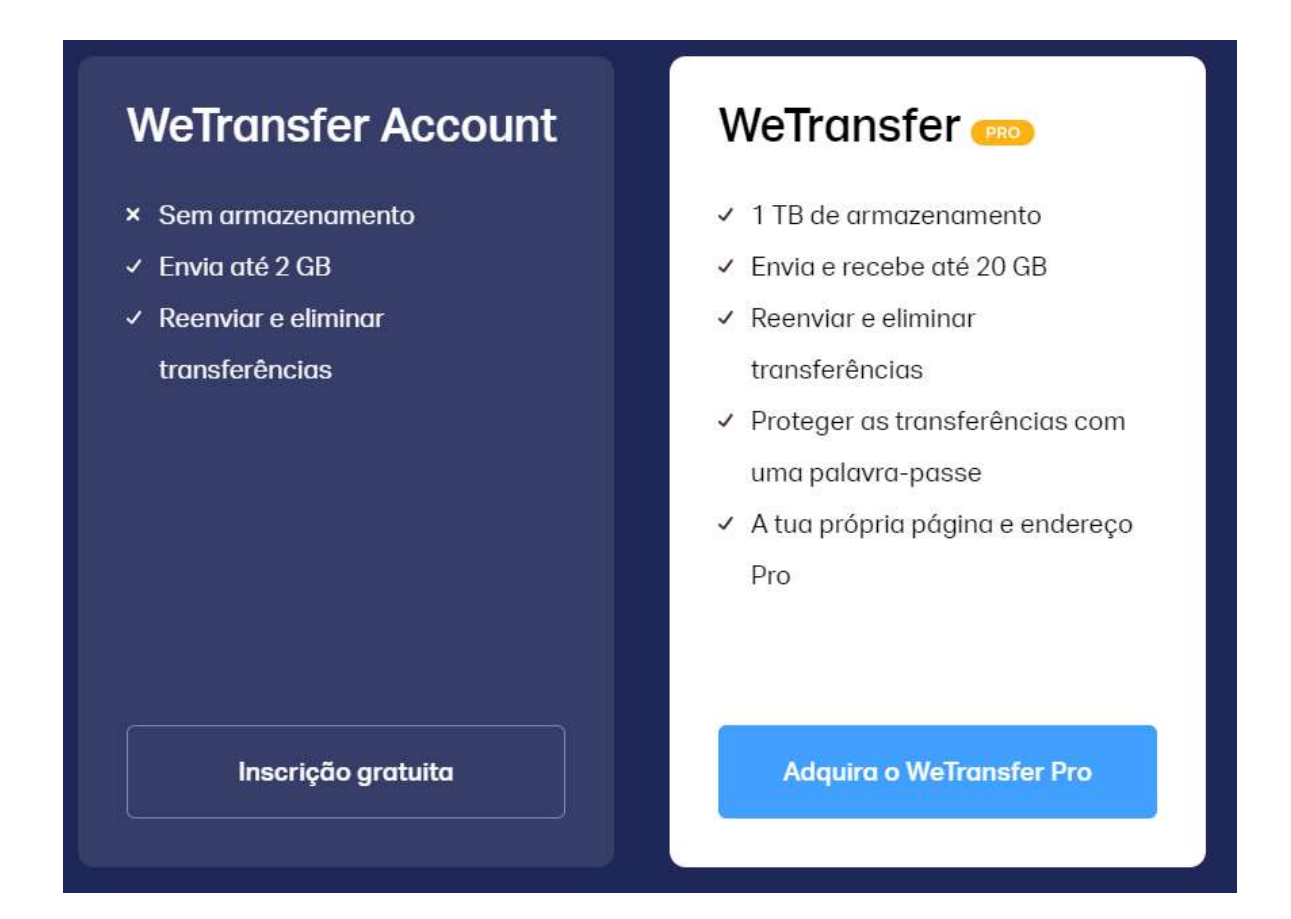

#### 3. COMO FUNCIONA

Ao acessar a sua versão *web* <u>https://wetransfer.com/</u>, a plataforma já vai te sugerir a adesão a algum dos seus planos, o que deve te direcionar para criar um cadastro. Nesse tutorial, nós vamos lhe ensinar a operar a plataforma sem ter uma conta aberta e de forma gratuita, portanto vamos pular da adesão à modalidade paga. Então, nesta tela inicial, clique em "Não, obrigado".

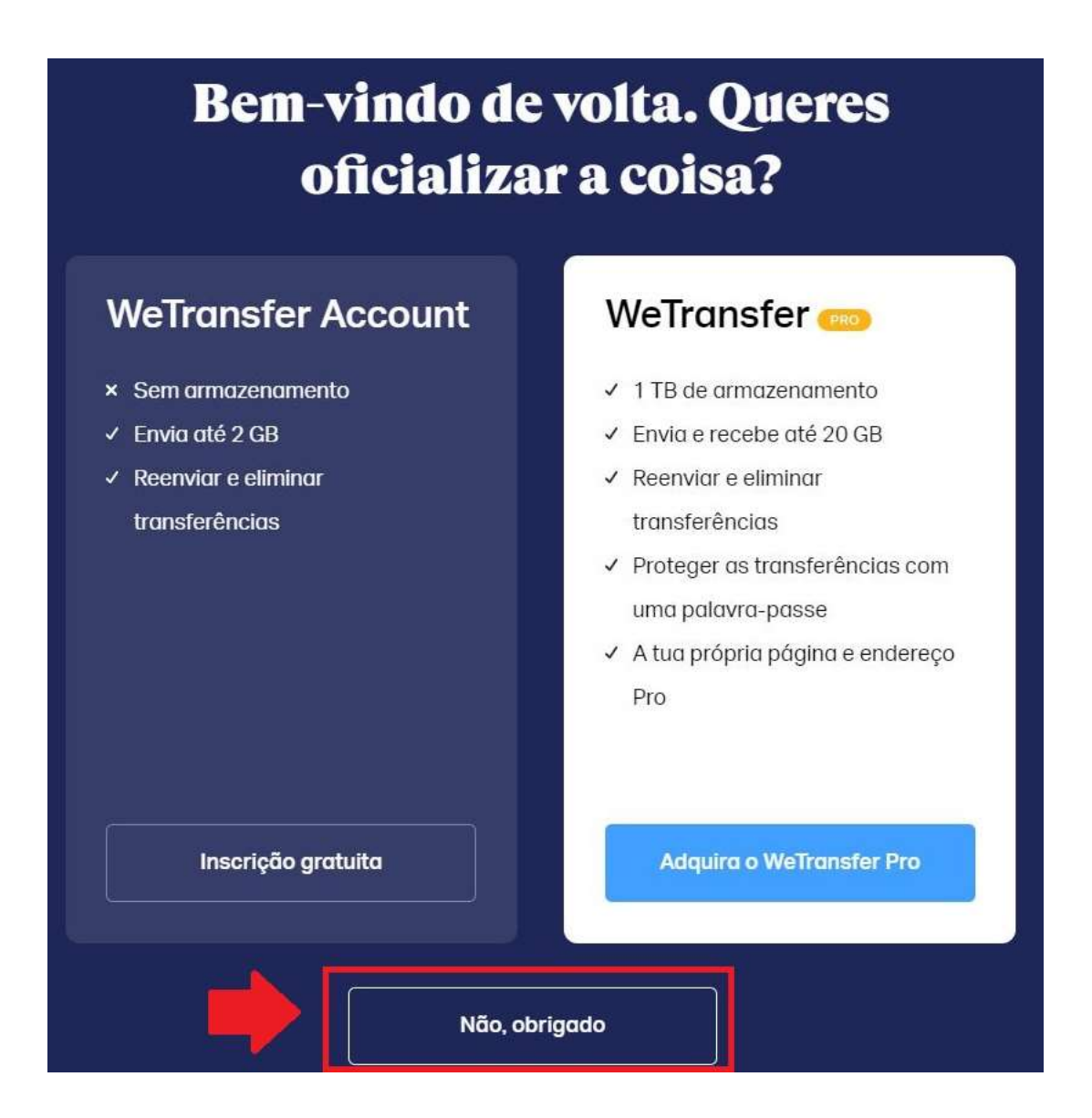

Em sua primeira vez visitando o *site*, ele vai te pedir para que aceite os seus termos de uso e políticas de *cookies* (que basicamente são pequenos arquivos de texto colocados no seu computador pelos sites que você visita e os ajudam a entender melhor seus clientes). Basta clicar em 'concordo' e começar a usar a ferramenta.

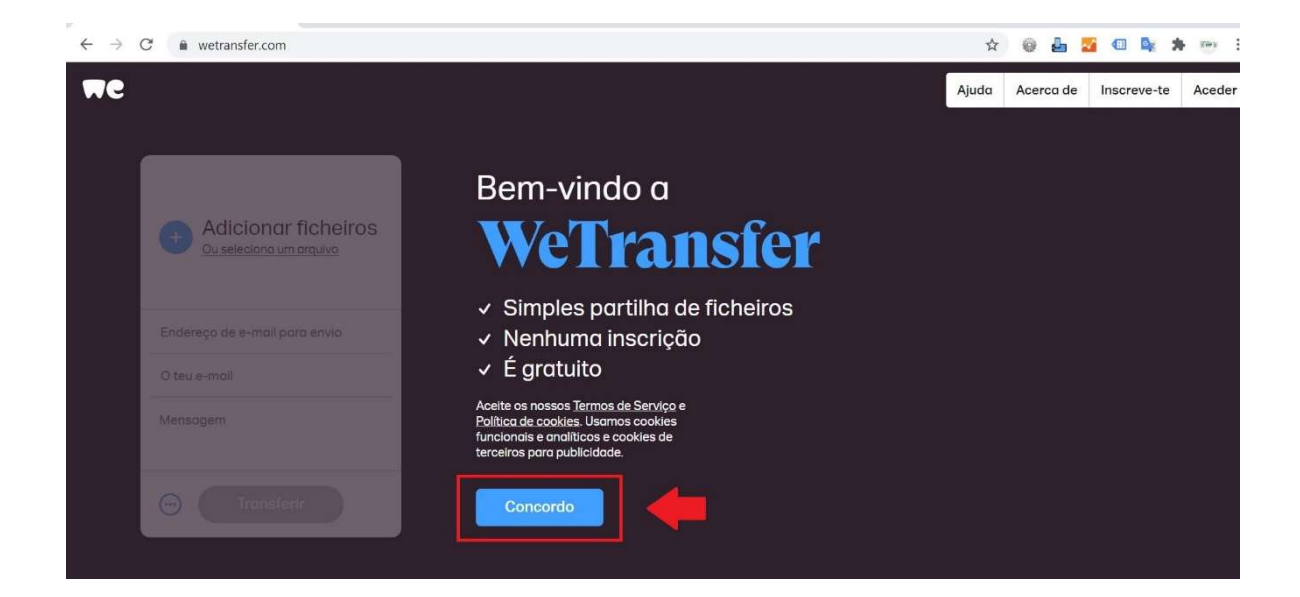

O WeTransfer oferece duas modalidades de envio de dados: por e-mail e por *link*. A primeira encaminha os arquivos e ficheiros diretamente da plataforma para o e-mail do seu destinatário. A segunda gera um *link* que pode ser enviado para qualquer pessoa e quem tiver o acesso pode fazer o *download* dos dados.

Em ambas as modalidades, na versão gratuita, os arquivos ficam disponíveis para *download* por até sete dias. Portanto, é muito importante não deixar de fazer o *download* para depois, pois corre-se o risco de perder os arquivos. Na modalidade por e-mail, a plataforma envia um aviso lembrando o destinatário de baixar os arquivos, enquanto o remetente também é avisado que o destinatário não o abriu ainda. Isso não é possível quando se gera o *link*.

Este tutorial se aterá a demonstrar como gerar um link para transferência par que os envios dos mesmos tenham melhor controle de recebimento. A seguir, fizemos um passo a passo de como enviar arquivos através da modalidade disponível pelo WeTransfer.

#### 3.1. Envio através de link

No quadro de preenchimento, clicar nos três pontos e selecionar a opção 'obter *link* de transferência'.

| Mensagem                                                 |
|----------------------------------------------------------|
| <ul> <li>Enviar transferência por e-<br/>mail</li> </ul> |
| Obter link de transferência                              |
| Expira após<br>1 semana 👻                                |
| Palavra-passe                                            |
| 💮 Obtém um link                                          |

Ao selecionar os arquivos para envio, se atentar a um detalhe: o WeTransfer entende que 'Ficheiro' é um ou vários arquivos para envio, e entende que 'arquivo' é uma pasta a ser enviada. Entretanto, é possível arrastar e soltar o ficheiro ou arquivo para a página, que ele automaticamente aparecerá para *upload*.

| ne |                                                 |   |
|----|-------------------------------------------------|---|
| -  | Adicionar ficheiros     Ou seleciona um arquivo |   |
|    | Endereço de e-mail para envio                   |   |
|    | O teu e-mail<br>Mensagem                        | 8 |
|    | · Transferir                                    |   |
|    |                                                 | ſ |

No exemplo a seguir, foi feito o envio de 'ficheiros'. Clicar em 'Adicionar ficheiros' e a janela para escolhê-los se abrirá. Selecionar os ficheiros a serem encaminhados e clicar em 'abrir'.

| 🧟 Abrir                                                                                                    |                     |                 |               |   |                        | X                     |
|----------------------------------------------------------------------------------------------------|---------------------|-----------------|---------------|---|------------------------|-----------------------|
| ← → × ↑ 🖡 > Este                                                                                                    | e Computador 👂 Área | a de Trabalho 👂 |               |   | ✓ ບ Pesquisar          | Q                     |
| Organizar 🔹 Nova pasi                                                                                                    | ta                  |                 |               |   |                        | <b>■</b> • <b>■ 0</b> |
| <ul> <li>Área de Traba ★ ^</li> <li>↓ Downloads ★</li> <li>☑ Documentos ★</li> <li>☑ Imagens ★</li> <li>☑ A</li> <li>☑ J</li> </ul> | W 1                 | A               | c             | c | F                      | J                     |
| T<br>wetransfer<br>OneDrive<br>Este Computador<br>Área de Trabalho                                                                  | J.                  | J               | A MARINA RANK | N | s                      | U                     |
| Nome:                                                                                                    | "N" "J"             |                 |               |   | Todos os arc     Abrir | quivos 🗸              |

Assim que os ficheiros forem todos colocados no WeTransfer e todos os dados forem preenchidos devidamente, clicar em 'obtém um *link*'.

| Ј<br>130 КВ · jpg                                       |
|---------------------------------------------------------|
| N<br>6 MB · jpg                                         |
| Adicionar mais ficheiros<br>2 ficheiros · Faltam 2,0 GB |
| Mensagem                                                |
| Obtém um link                                           |

Após clicar no botão 'obtém um *link*', a transferência começará. É necessário aguardar o carregamento completo para terminar o processo.

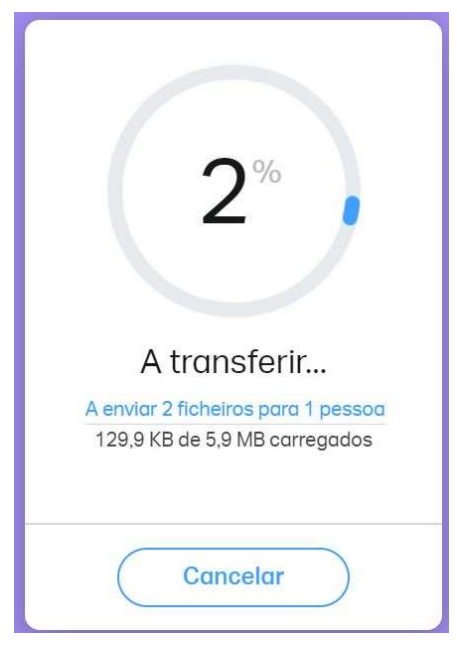

WeTransfer carregando ficheiros

Assim que ele finalizar, o *link* estará disponível para ser copiado. Ele pode ser enviado por mensagem, ser colado em um e-mail ou documento, etc.

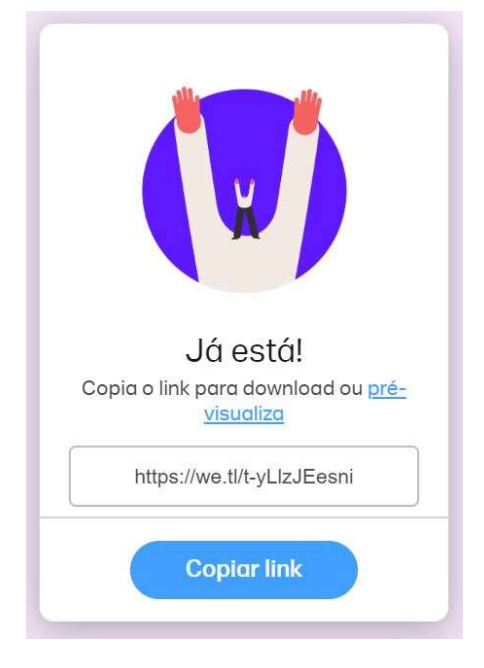

Para baixar o conteúdo recebido, acesse o *link* que logo em seguida você será direcionado para a página do WeTransfer onde eles estarão disponíveis. Em seguida, pode-se conferir se os arquivos estão em conformidade clicando em 'pré-visualizar' e, se preferir, baixar apenas os arquivos importantes. Ao clicar no botão '*download*', todos os arquivos serão baixados.

| $(\downarrow)$                                      |
|-----------------------------------------------------|
| Estamos prontos<br>A transferência expira em 7 dias |
| fotos                                               |
| 2 ficheiros<br>4 MB Pré-visualizar                  |
|                                                     |

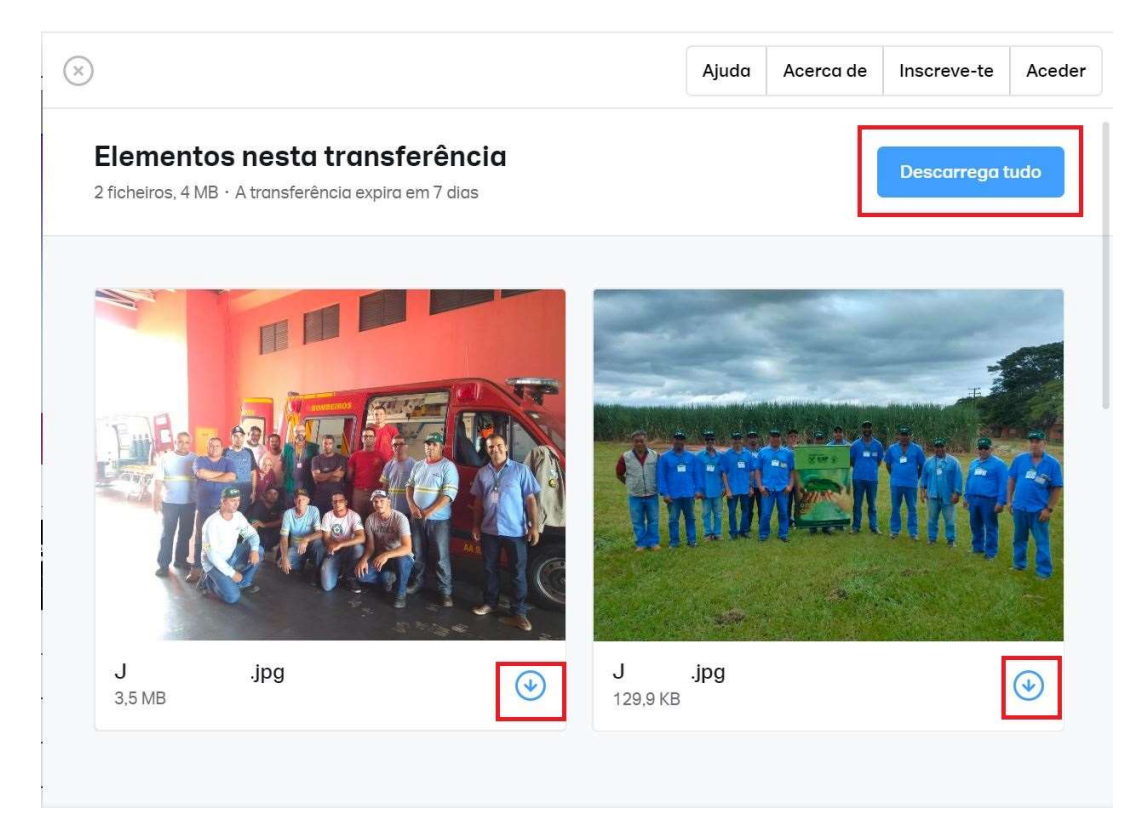

Visualização dos arquivos antes de serem baixados

### 4. CONSIDERAÇÕES FINAIS

Independentemente do pacote que o WeTransfer disponibiliza, não é necessário abrir uma conta para conseguir usá-lo com eficiência, desde que o volume de dados a ser transmitido seja até 2 GB. Caso o volume seja maior, isto é, se for necessário enviar vários arquivos que somem juntos mais de 2 GB, também não é preciso efetuar a contratação, apenas fazer mais de um envio. A contratação

do pacote só é sugerida em caso do envio de um arquivo só que seja maior que 2 GB.

A menos que realmente haja vontade de efetuar um cadastro e contratar a versão Pro (o plano anual do WeTransfer Pro), vá até o fim.

Vale reafirmar aqui que os arquivos não ficam armazenados na versão gratuita e os ficheiros encaminhados ficam disponíveis por até sete dias. Na modalidade de envio por e-mail fica claro que ambos os envolvidos recebem um aviso do recebimento da transferência, mas lembre-se sempre de avisá-los quanto à disponibilidade dos ficheiros, evitando perda de dados e retrabalho.

Devido às políticas de privacidade do WeTransfer, o envio de dados é seguro e só quem tiver acesso ao *link* de *download* consegue acessá-los, então tenha cuidado onde for disponibilizá-lo e para quem (dependendo do teor do conteúdo).